## Adobe Media Encoder - How to convert a file from .mov to DNxHD .mxf

## This is helpful to get files into AVID since alot of .mp4 and .mov files are not supported for import

| First open Media Encoder and bring in the file to convert<br>Drag it over to the Queue | T     Q     Q       Name ↑     File Path     audio_only.m4a     /Volumes/Macintosh HD/User       ≧     zoom_0.mp4     /Volumes/Macintosh HD/User |
|----------------------------------------------------------------------------------------|----------------------------------------------------------------------------------------------------|
| On the first column (Format)                                                           | Format                                                                                                    |
| pull down the drop down and choose                                                     | Zoom_0.mp4                                                                                                    |
| DNxHR/DNxHD MXF OP1a                                                                   | → H.264                                                                                                    |
|                                                                                        | Ingest                                                                                                    |
|                                                                                        | AAC Audio<br>AIFF<br>AS-10<br>AS-11<br>DNxHR/DNxH<br>DPX                                                                                         |
| Click on the PreSet (Blue Print)                                                       | Preset                                                                                                    |
|                                                                                        |                                                                                                    |
|                                                                                        | D 💌 DNX H                                                                                                    |
|                                                                                        |                                                                                                    |

| Choose DNX HQ or DNX SQ                                                                                                    |                                                                                                    |
|----------------------------------------------------------------------------------------------------|----------------------------------------------------------------------------------------------------|
| DNX SQ 1080i 59.94                                                                                                    | <ul> <li>Export Settings</li> </ul>                                                                                                    |
| DNX SQ 1080p 23.976                                                                                                    | Format: DNxHR/DNxH                                                                                                    |
| DNX SQ 1080p 24                                                                                                    | Comments: DNX HQ<br>Output Name: DNX HQ                                                                                                    |
| It is up to what quality you need and what aspect ratio the original file was in<br>Also choose what frame rate you need to match the original file or covert it | Export Video<br>Summary<br>Output: /Vo<br>192<br>0NX HQ<br>DNX HQ<br>DNX HQ<br>DNX HQ<br>DNX HQ<br>DNX HQ<br>DNX HQ<br>DNX HQ<br>DNX HQ<br>DNX HQ<br>DNX HQ<br>DNX HQ<br>DNX HQ |
| Then click on the Output Name to choose what to name and where to save the file                                                                                  | Comment                                                                                                    |
| Choose to export audio as well here. Box is checked by default.                                                                                                  | Output Nam<br>Export Vie<br>Summar                                                                                                    |
| Leave Maximum Render Quality UNCHECKED it takes alot longer to export for marginal                                                                               |                                                                                                    |
| benefit                                                                                                    | Use Maximum Render Qua                                                                                                    |
| Then click OK<br>to start export press the green arrow                                                                                                    | Time Interpolation: Frame S                                                                                                    |
| Watch Folders 📄 🕨                                                                                                    | Metadata                                                                                                    |
| Status                                                                                                    |                                                                                                    |
| xf Ready                                                                                                    |                                                                                                    |